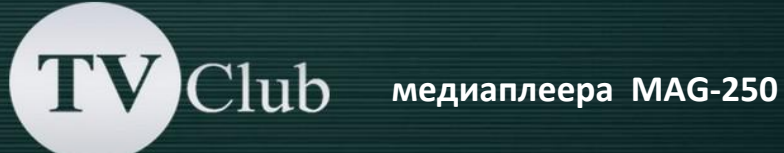

## Включение и настройка соединения

Включите источник питания в розетку. Загорается синий индикатор на лицевой панели приставки.

Переключите ваш телевизор в режим HDMI или Composite в зависимости от того каким кабелем подключена приставка – HDMI или 3xRCA.

1. Во время загрузки приставки на экране телевизора появятся по очереди: Loading, Загрузка портала..., при появлении сообщения Загрузка портала... нажимаем и держим на пульте приставки кнопку SETUP, отпускаем ее при появлении сообщения Загрузка внутреннего портала..., попадаем во внутренний портал:

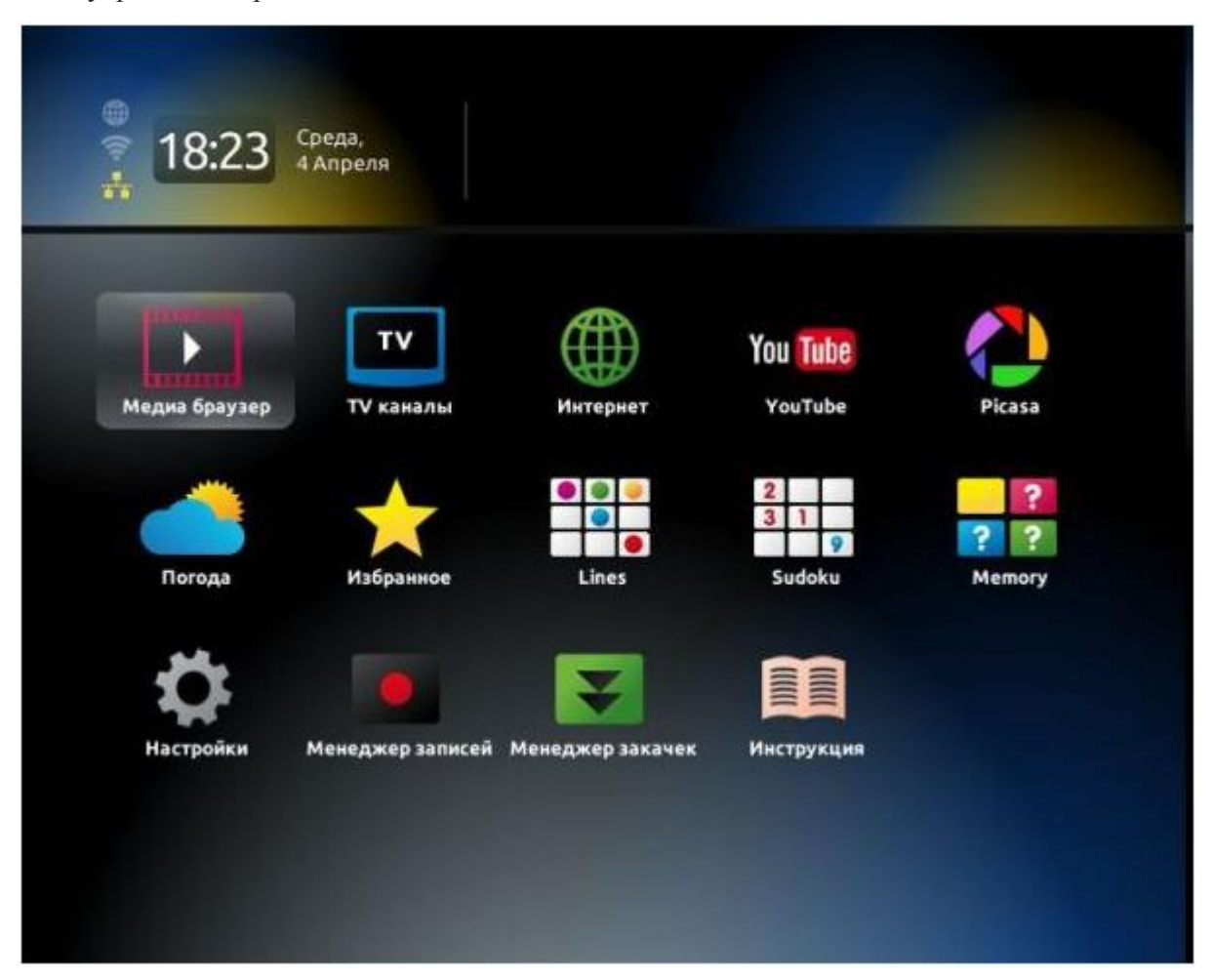

2. Еще раз нажимаем на пульте приставки Setup и выбираем пункт Расширенные настройки: (Advanced Settings):

| 💂 Конфигурация сети     | Состояние сети             |
|-------------------------|----------------------------|
| 📱 Серверы               | 📵 Информация об устройстве |
| 🤸 Расширенные настройки | 🛕 Сброс настроек           |
| 🔲 Настройки видео       | Перезапуск портала         |
| ┥ Настройки звука       | 🔁 Обновление ПО            |
|                         | 🔆 Перезагрузка             |

3.Выбираем Язык: Русский, Временная зона: GMT +01.00 Berlin, после этого нажимаем ОК:

| Язык:                          | 💠 Русский (Russian) | + |
|--------------------------------|---------------------|---|
| Временная зона:                | GMT+01:00 Berlin    | • |
| Версия IGMP:                   | <b>♦</b> V2         | + |
| Запускать UPnP клиент:         | 🔶 Выкл.             | + |
| Использовать мультикаст прокси | : 🗆                 |   |
| Адрес мультикаст прокси:       |                     |   |
| Размер входного буфера:        | 0                   | 1 |
|                                |                     |   |

**TV**Club медиаплеера MAG-250

4. Заходим в меню Конфигурация сети:

| 💂 Конфигурация сети     | 🕽 Состояние сети          |
|-------------------------|---------------------------|
| Серверы                 | 📵 Информация об устройств |
| 🤸 Расширенные настройки | 🛕 Сброс настроек          |
| 🖵 Настройки видео       | 🗿 Перезапуск портала      |
| 🔹 Настройки звука       | 🔁 Обновление ПО           |
|                         | 🔆 Перезагрузка            |

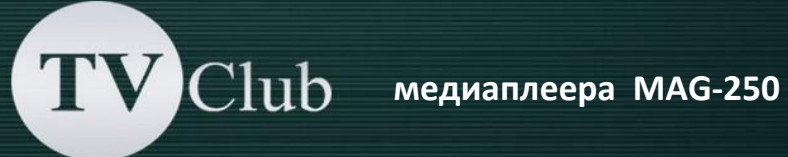

5. Выбираем Проводное (Ethernet):

| - |                      |  |
|---|----------------------|--|
|   |                      |  |
|   |                      |  |
|   |                      |  |
| 1 | Проводное (Ethernet) |  |
|   | PPPoE                |  |
| 1 | Беспроводное (Wi-Fi) |  |
|   |                      |  |
|   |                      |  |
|   |                      |  |
|   |                      |  |

6. Выбираем Авто (DHCP) и после нажимаем кнопку EXIT на пульте приставки:

| Авто (DHCP)              |  |
|--------------------------|--|
| Авто (DHCP), DNS вручную |  |
| Вручную                  |  |
| Без ІР                   |  |
|                          |  |
|                          |  |
|                          |  |

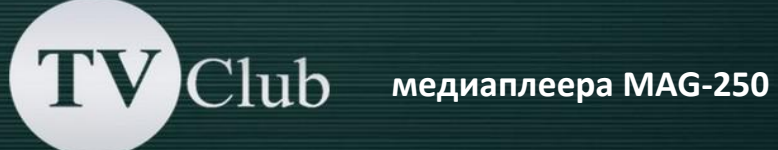

7. Заходим в меню Серверы:

| 💂 Конфигурация сети     | Состояние сети             |
|-------------------------|----------------------------|
| Серверы                 | 📵 Информация об устройстве |
| 🦴 Расширенные настройки | 🛕 Сброс настроек           |
| 📮 Настройки видео       | 🧿 Перезапуск портала       |
| 🜓 Настройки звука       | 🔁 Обновление ПО            |
|                         | 🔆 Перезагрузка             |

8. Заполняем поля в соответствии с рисунком ниже (mag.cdntvc.com) и нажимаем ОК. Для ввода символов используем экранную клавиатуру, которую можно отобразить нажатием кнопки КВ на пульте приставки:

| Портал 1 URL:             | mag.cdntvc.com          |
|---------------------------|-------------------------|
| Портал 2 URL:             |                         |
| <b>DHCP</b> портал        |                         |
| Использовать DHCP портал: |                         |
| Bootstrap URL:            | igmp://224.50.0.71:9001 |
| URL образа:               | igmp://224.50.0.70:9000 |
| Канал управления (URL):   | 552255                  |
| NTP сервер:               |                         |
|                           |                         |
|                           |                         |
|                           |                         |
|                           |                         |

TV Club медиаплеера МАG-250

9. Заходим в меню Настройки видео:

| 🛃 Конфигурация сети     | 🚺 Состояние сети           |
|-------------------------|----------------------------|
| Серверы                 | 🕦 Информация об устройстве |
| 🝾 Расширенные настройки | 🛕 Сброс настроек           |
| Настройки видео         | 🗿 Перезапуск портала       |
| 🔹 Настройки звука       | 🛃 Обновление ПО            |
|                         | 🔆 Перезагрузка             |

10. Выбираем Режим видеовыхода 1080i-50 для телевизора с поддержкой HD (высокого качества) или PAL для телевизора который не поддерживает режим высокого качества. Графическое разрешение - 720x576, Форсировать DVI - Выкл., после чего нажимаем OK:

| Режим видеовыхода: 🔶 10801-50<br>Графическое разрешение: 🔶 720x576<br>Автопереключение частоты кадров 🔶 Выключено<br>Форсировать DVI 🌩 Выкл. |                                 |           |   |
|----------------------------------------------------------------------------------------------------|---------------------------------|-----------|---|
| Графическое разрешение: 🔶 720х576<br>Автопереключение частоты кадров 🔶 Выключено<br>Форсировать DVI 🌩 Выкл.                                  | Режим видеовыхода:              | 1080i-50  | + |
| Автопереключение частоты кадров 🔶 Выключено 🌩 Форсировать DVI 🔶 Выкл.                                                                        | Графическое разрешение:         | 720×576   | + |
| Форсировать DVI 🔶 Выкл.                                                                                                    | Автопереключение частоты кадров | Выключено | + |
|                                                                                                    | Форсировать DVI                 | Выкл.     | + |
|                                                                                                    |                                 |           |   |

11. Выбираем меню Перезагрузка и дожидаемся перезагрузки приставки:

| 💂 Конфигурация сети     | Состояние сети             |
|-------------------------|----------------------------|
| Серверы                 | 📵 Информация об устройстве |
| 🦴 Расширенные настройки | 🛕 Сброс настроек           |
| Настройки видео         | 🗿 Перезапуск портала       |
| 🜓 Настройки звука       | 🛃 Обновление ПО            |
|                         | 🔆 Перезагрузка             |